## 졸업연기 신청 매뉴얼(학생용)

- 1. 학교홈페이지(<u>http://www.kiu.ac.kr/</u>) 접속한다.
- 2. KIU포털시스템을 클릭한다.
- 3. [아이디] 및 [비밀번호]를 입력하여 로그인 한다.

| KU 경일대학교 통합로그인서비스 |                                                                                                    |
|-------------------|----------------------------------------------------------------------------------------------------|
| Portal            | LOGIN Service                                                                                                    |
|                   | KIU포털시스템(학사행정), 공학인증시스템, 도서관, KELS, KETS<br>(2015년 11월부터 학생 및 교수용의 KIU학생정보, 교수지원, 대학원학생정보가 KIU포털시스템으로 통합됩니다.)<br>본 시스템은 본교 사용자를 위한 통합접속시스템입니다.                                                   |
| 로그인               | ◎ 학생: 학부 / 대학원<br>◎ 교직원: 교수(겸임, 초빙, 객원, 시간강사 포함) / 직원<br>◎ 아이디: 학생(학번), 교직원(인사번호) <mark>학번조회</mark> 비밀번호변경                                                                                       |
| 원격지원서비스           | <ul> <li>로그인 화면이 보이지 않을 경우에는 아래의 "수동설치 클락"을 눌러서 프로그램을 수동으로 설치하여 주십시요.</li> <li>로그인이 안되시거나 다른 문의사항이 있으시면 학생업무(수업학적팀4122,학생지원팀4163), 교수업무(교무팀4102),<br/>시스템접속관련(정보화지원팀 4672~5)로 문의바랍니다.</li> </ul> |

4. KIU포털시스템으로 접속 후, [졸업] ▶ [졸업연기 신청/취소] 프로그램을 클릭한다.

| KIU                                                       | ▲ 100 100 100 100 100 100 100 100 100 10 | <b>조</b><br>학적 | <b>(11)</b><br>수업 | <b>모</b><br>성적 | []<br>장학 | <b>조</b><br>등록 | II<br>포트폴리오 | <b>쉉</b><br>상담 | <mark>심</mark><br>봉사 | <b>습</b><br>생활 | []<br>종업 | <b>्</b><br>आधार |
|-----------------------------------------------------------|------------------------------------------|----------------|-------------------|----------------|----------|----------------|-------------|----------------|----------------------|----------------|----------|------------------|
| 🏠 조재호님 접속하셨습니다.                                           | HON                                      | ЛE             | 졸업연기              | 신청/취소 🗸        |          |                |             |                |                      | <u> </u>       |          |                  |
| MAIN MENU D 마이메뉴추가 C                                      | 졸업연                                      | 크기 신청          | 넘/취소              |                |          |                |             |                |                      |                |          | 조 회 🕞 출 력        |
| C 졸업                                                      |                                          | े ह            | 남생 민적사            | 함              |          |                |             |                |                      |                |          |                  |
| 교육과정적용 인                                                  |                                          | 학              | 부(과)              |                |          |                |             |                | 주                    | /0‡            |          |                  |
| ·····································                     |                                          | ē              | 핵년                |                |          |                |             |                | 현                    | 뻔              |          | -                |
| · · · · 교육방사활동조회<br>· · · · · · · · · · · · · · · · · · · | 6                                        | 전호             | 회변호               |                |          |                |             |                | 450 -                | 0419           |          |                  |
| └── □ 졸업연기 신청/취소                                          |                                          | F-             | Mail on           | unizas         |          |                | 10 10 10 22 | ana watar o    | 4                    |                |          |                  |

5. 조회버튼을 눌러 [학생 인적사항]의 내용을 확인 및 수정하고,

[졸업연기구분-접수] 클릭 ▶ [졸업연기접수사유] 해당 항목 클릭 ▶ [저장]버튼 클릭한다. (※ 취소 기간에는 [졸업연기구분-취소] 클릭하고 [졸업연기취소사유]를 입력, 저장한다.)

| 학부(과)         |           | 전기공학전공 | 8          | 주/야      | 주     |
|---------------|-----------|--------|------------|----------|-------|
| 학년            | 4         | 성명     | 조          | 희번       | 200   |
| 전화번호          | 053 👻 - 3 | 휴대     | 전화 010 🖌 - | 44       |       |
| E-Mail        | а         |        | 0 직접입력     | ~        |       |
| 구분            | UHT       |        | 기간         | Loroq E. |       |
| 졸업연기<br>구부    | ③ 접수      | ○ 취소   | 졸업연기<br>기가 | 2016학년 5 | 2 2학기 |
| 솔업면기<br>접수 사유 | 어학공부      |        |            |          |       |
| 졸업연기<br>취소 사유 |           |        |            |          |       |
| 진행상태          |           |        | 접수         |          |       |
|               |           |        |            |          |       |